## Print via browser

## One can use WebPrint to print PDF documents with a browser

If there is an issue with PDF print job, the document can be printed using online WebPrint service.

- 1) Open browser and go to WebPrint
- 2) Select WebPrint from the menu on the left and click Submit a job
- 3) Select the suitable option of the Toshiba WebPrint PDF printers

| Select a printer:                                  |                                                  |  |  |  |  |  |
|----------------------------------------------------|--------------------------------------------------|--|--|--|--|--|
| Quick Find:                                        | Find Printer                                     |  |  |  |  |  |
| Printer Name                                       | Location/Department                              |  |  |  |  |  |
| papercut\Toshiba WebPrint A3 (virtual)             | 2-sided, black and white jobs, paper size A3     |  |  |  |  |  |
| papercut\Toshiba WebPrint A3 1-Sided (virtual)     | 1-sided, black and white jobs, paper size A3     |  |  |  |  |  |
| papercut\Toshiba WebPrint A4 (virtual)             | 2-sided, black and white jobs, max paper size A4 |  |  |  |  |  |
| papercut\Toshiba WebPrint A4 1-Sided (virtual)     | 1-sided, black and white jobs, paper size A4     |  |  |  |  |  |
| papercut\Toshiba WebPrint Color A3 (virtual)       | 2-sided, color jobs, paper size A3               |  |  |  |  |  |
| papercut\Toshiba WebPrint Color A4 (virtual)       | 2-sided, color jobs, max paper size A4           |  |  |  |  |  |
| papercut\Toshiba WebPrint PDF A3 (virtual)         | PDF Jobs, 2-sided, black and white A3            |  |  |  |  |  |
| papercut\Toshiba WebPrint PDF A4 (virtual)         | PDF Jobs, 2-sided, black and white A4            |  |  |  |  |  |
| papercut\Toshiba WebPrint PDF Color A3 (virtual)   | PDF Jobs, 2-sided, Color A3                      |  |  |  |  |  |
| ◎ papercut\Toshiba WebPrint PDF Color A4 (virtual) | PDF Jobs, 2-sided, Color A4                      |  |  |  |  |  |

4) Input number of copies to Copies filed.and select Upload Documents

|                        | 1. Printer | 2. Options   | 3. Upload |
|------------------------|------------|--------------|-----------|
|                        |            |              |           |
| Options                |            |              |           |
| Copies: 1              |            |              |           |
|                        |            |              |           |
|                        |            |              |           |
|                        |            |              |           |
|                        |            |              |           |
|                        |            |              |           |
|                        |            |              |           |
| « 1. Printer Selection |            | 3. Upload Do | cuments » |

5) Drag and drop the PDF document to Drag files here section or browse for the PDF document using Upload from computer button

|                                           | 1. Printer | 2. Options | 3. Upload  |
|-------------------------------------------|------------|------------|------------|
|                                           |            |            |            |
| Select documents to upload and print      |            |            |            |
| Drag files here                           |            |            |            |
| Upload from computer                      |            |            |            |
| The following file types are allowed:     |            |            |            |
| Application / File Type File Extension(s) |            |            |            |
| PDF pdf                                   |            |            |            |
| « 2. Print Options                        |            | Upload & C | complete » |

6) Example document is selected in the picture below

| Select documents to upload and print |
|--------------------------------------|
| Itseopiskelu                         |
|                                      |
| 13.9 MiB<br>remove                   |
|                                      |
| Upload from computer                 |

7) Select Upload & Complete. WebPrint service processes the document

|     | Submit<br>Time          | Printer                             | Document Name                                                | Pages | Cost | Status     |
|-----|-------------------------|-------------------------------------|--------------------------------------------------------------|-------|------|------------|
| •,* | 09-Apr-2015<br>14:01:02 | papercut\Toshiba<br>WebPrint PDF A4 | Itseopiskelumateriaali_GRANO-<br>29.1.2015_551a7fe3b0b87.pdf |       |      | Processing |

8) In the picture below we can see the Print job is complete and waiting for release from any suitable device

| Submit<br>Time          | Printer                             | Document Name                                                | Pages | Cost  | Status                    |
|-------------------------|-------------------------------------|--------------------------------------------------------------|-------|-------|---------------------------|
| 09-Apr-2015<br>14:01:02 | papercut\Toshiba<br>WebPrint PDF A4 | Itseopiskelumateriaali_GRANO-<br>29.1.2015_551a7fe3b0b87.pdf | 219   | 8.77€ | <u>Held in</u><br>a queue |

Selaimen kautta tulostaminen